Follow this document to sign into the Admin account for getting emails and phone numbers for RC. To start, open the hyperlink that will lead you to the Signup Genius login page

1. Sign in with your given email and password for the PRO account that the webmaster sent you.

| lt's a gre | at day to be                  | e a geniu | s! |
|------------|-------------------------------|-----------|----|
| Email      | carolinasailingclub@gmail.com |           |    |
| Password   | •••••                         | 4)        |    |
|            | Login                         |           |    |
|            | Remember me                   |           |    |

2. Click the Logon Button that is outlined in the photo above and a website that is pictured below should load.

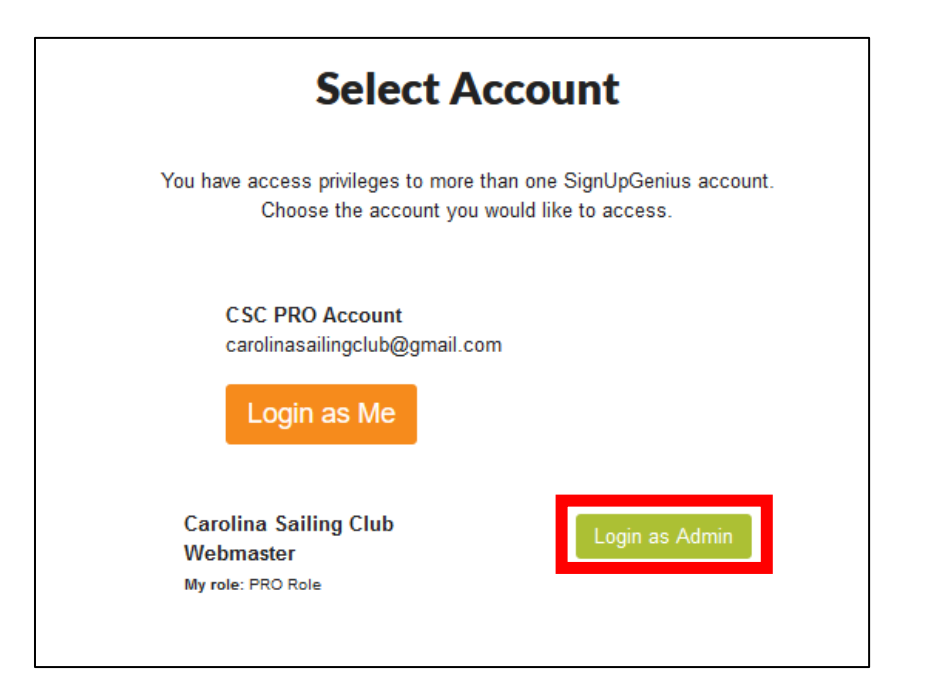

3. Click the Login as Admin button that is outlined in Red above.

4. Click on the Sign Ups button on the top left of the screen that will appear.

| Sign Ups            | 🔥 Stats 🔒 Vo                                         | lunteers        |                       |                     |                   |
|---------------------|------------------------------------------------------|-----------------|-----------------------|---------------------|-------------------|
| Fill out the form t | below to build a cu                                  | istom report    | using data from a     | ll your sign ups.   |                   |
| Include the Fo      | ollowing Sign U                                      | ps:             |                       |                     |                   |
| Winter R            | C Sign-Ups                                           |                 |                       |                     |                   |
| Date Range (n       | nm/dd/yyyy):                                         |                 |                       |                     |                   |
| Include s           | all dates from the select<br>ude dates on the select | ted sign ups    | at are between        |                     |                   |
| 12/2                | 1/2021                                               | <b>m</b>        | 03/21/2022            |                     |                   |
| Report Style:       |                                                      |                 |                       |                     |                   |
| Note: If you or     | ollected phone & addr<br>In Up Quantity by User      | ess information | or a custom question, | choose the "List of | Sign Ups" report. |
| C List of Us        | ers for Export to Excel                              |                 |                       |                     |                   |
| C List of Sig       | gn Ups for Export to E                               | koel            |                       |                     |                   |

5. Click on Winter RC Signups which is outlined in a red box in the photo below.

| ✤ Created | ★ Favorites 🗮 Calendar |                          |   |      |  |
|-----------|------------------------|--------------------------|---|------|--|
| ᅌ Sign U  | os I Can Administer    | Search                   | Q |      |  |
| Bebb      | Carolina Sailing Club  | 11/07/2021<br>03/27/2022 |   | dı ☆ |  |

6. Click on the Print Version button on the top of the screen.

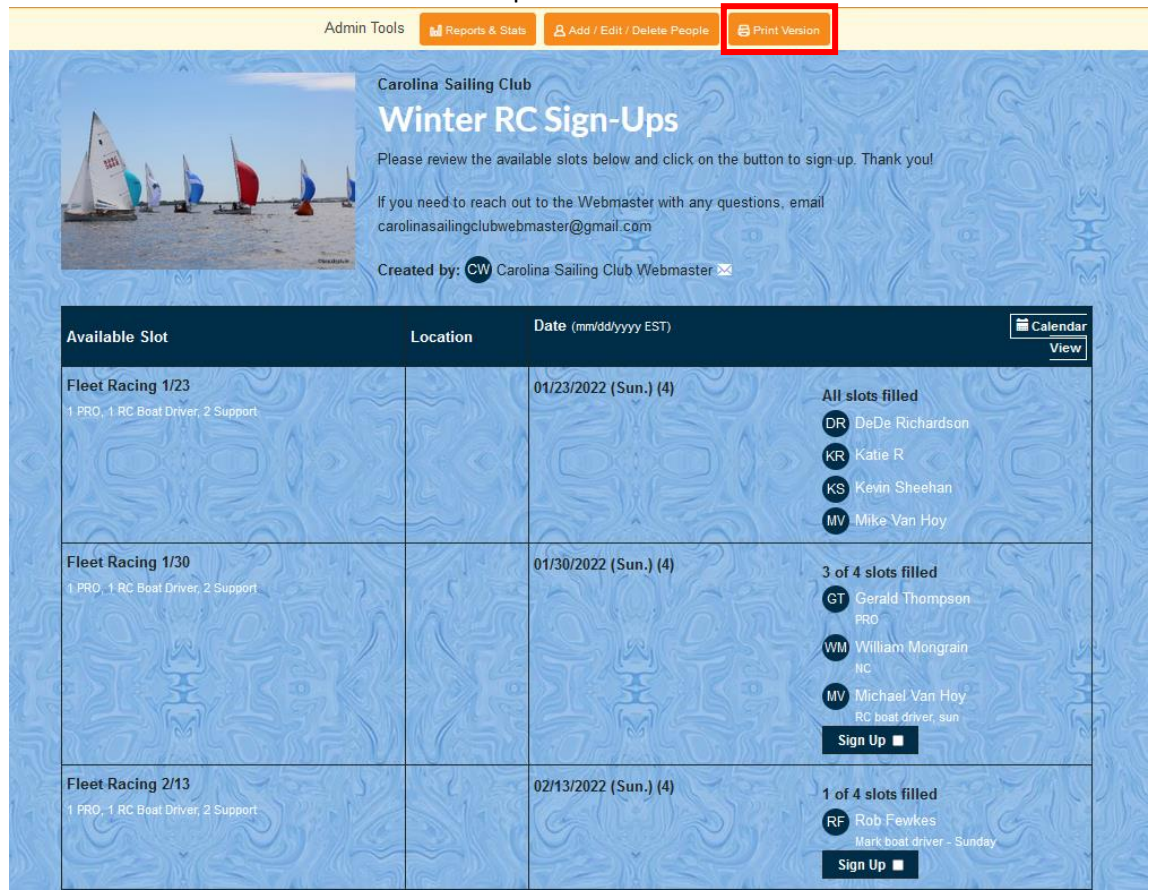

7. From there, scroll down to your Sunday and there should be all the emails to reach out to who is working with you!

| SignUpGeniu           | S                              |        |                          |
|-----------------------|--------------------------------|--------|--------------------------|
| O Print Settings      |                                |        |                          |
| Carolina Sailing C    | lub                            |        |                          |
| Winter RC             | Sign-Ups                       |        |                          |
| Created By: Caroli    | na Sailing Club Webmast        | er     |                          |
|                       |                                |        | Dates are in mm/dd/yyyy. |
| Fleet Racing 11/7     | 1 PRO, 1 RC Boat Driver, 2 Su, | pport  |                          |
| 11/07/2021 (Sun)      |                                |        |                          |
| (4)                   | Name:                          | Email: | Phone:                   |
|                       | Name:                          | Email: | Phone:                   |
|                       | Name:                          | Email: | Phone:                   |
|                       | Name:                          | Email: | Phone:                   |
| Fleet Racing 11/21    | - 1 PRO, 1 RC Boat Driver, 2 S | upport |                          |
| 11/21/2021 (Sun)      |                                |        |                          |
| (4)                   | Name:                          | Email: | Phone:                   |
|                       | Name:                          | Email: | Phone:                   |
|                       | Name:                          | Email: | Phone:                   |
|                       | Name:                          | Email: | Phone:                   |
| Fleet Racing 12/5     | 1 PRO, 1 RC Boat Driver, 2 Su  | pport  |                          |
| -<br>12/05/2021 (Sun) |                                |        |                          |
| (4)                   | Name:                          | Email: | Phone:                   |
|                       | Name:                          | Email: | Phone:                   |
|                       | Name:                          | Email: | Phone:                   |
|                       |                                |        |                          |